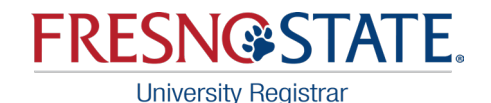

# New Drop & Withdrawal Workflow

**Fall and Spring Semesters** 

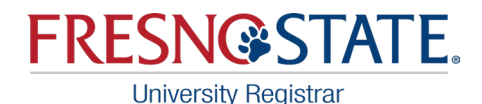

# Fall and Spring Semester Drop Deadlines

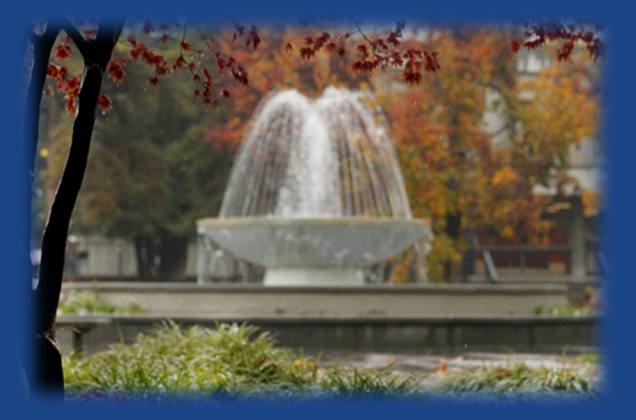

1<sup>st</sup> day of instruction through 19th day of instruction:

\* Students drop themselves online 1st-19th day without permission. No "W" grade is recorded.

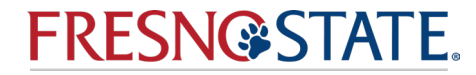

# Fall and Spring Semester Drop Deadlines

#### After the 19th day of instruction through before the last 3 weeks of instruction new workflow system in place of the paper form:

- 1. Student drop/withdrawal request is sent to their Class Instructor.
- 2. Class Instructor approves or denies the request, it is sent to the Class Department Chair for approval.
- 3. Class Department Chair approves, the request is sent to the Registrar's office to process the drop request and notify the Student.
- 4. Class Department Chair denies the request it is sent to the Dean of Undergraduate and Graduates office for approval.
  - a) Approved by the Dean it is sent the Registrar's office, and the drop request is processed.
  - b) Denied by the Dean the process stops, and the student is notified.

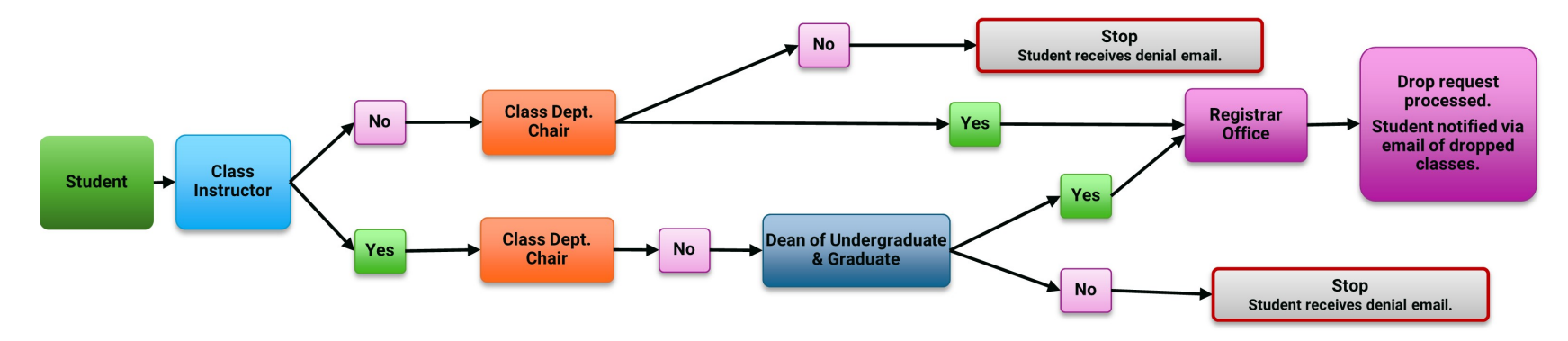

### "W" grades are now recorded.

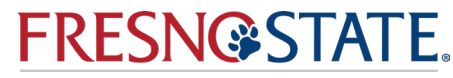

### **Fall/Spring Semester Drop Deadlines**

### Last 3 weeks of instruction new workflow system in place of paper form:

- 1. Student submits the request and it is sent to their Class Instructor.
- 2. Class Instructor will say Yes or No and send it to the Class Department Chair.
- 3. Class Department Chair will say Yes or No and send it to the Dean of Undergraduate or Graduates.
- 4. Dean of Undergraduate and Graduate Approval or Denial Process:
  - a) Dean Approves and sends it to the Registrar's Office to process the request and notify the Student.
  - b) Dean Denies the request and the process Stops and the Student is notified.

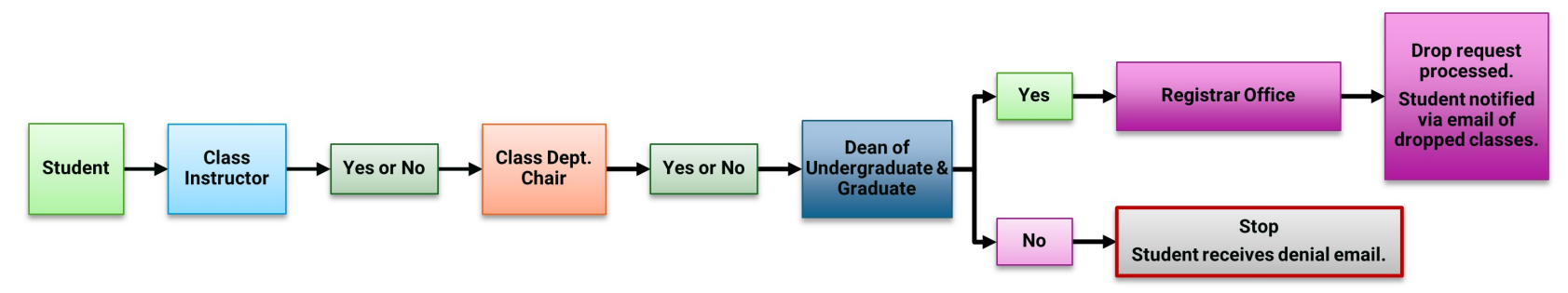

"W" grades are recorded, but do not count toward the 18-unit Undergraduate student limits.

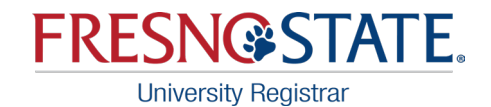

# **Student Process**

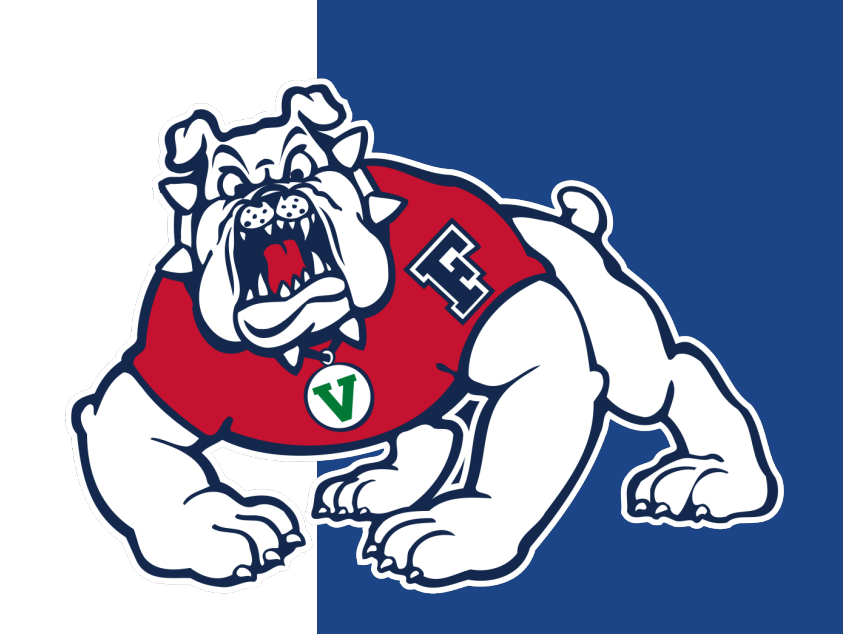

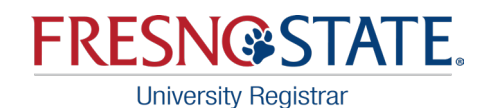

# **Student Center Menu**

- Navigate to the 'My Academic Records & Registration' section
- Click on the drop-down menu
- Select Drop/Withdrawal Form
- Hit the blue double arrow button to the right of the drop-down box

|                                                                                                    | S           | tudent Se                 | If Service                                                     |
|----------------------------------------------------------------------------------------------------|-------------|---------------------------|----------------------------------------------------------------|
| Student Center                                                                                                    |             |                           |                                                                |
| lick on each green arrow to                                                                                                    | expar       | nd the desired            | information.                                                   |
| My Academic Records & R                                                                                                    | egistrat    | ion                       |                                                                |
| Class Search                                                                                                    | <b>(i)</b>  | 🐻 Acad                    | ernic Deadlines                                                |
| Class Wish List                                                                                                    | This 1      | week's Schedule           |                                                                |
| Class Enrollment                                                                                                    | Enderstadin | Class                     | Schedule                                                       |
| <u>Academic Info</u><br><u>Mv Grades</u><br><u>Mv Transcripts</u><br>Acolv for Undergraduate Degree                                                           | B           | MATH 45-04<br>LEC (35466) | TuTh 2:00PM -<br>3:15PM<br>Virtual<br>Synchronous<br>Classroom |
| View University Catalog                                                                                                    | 1           | 50C 3-18<br>LEC (30731)   | TBA<br>Digital Campus                                          |
| Mv. Deoree Plan       Mv. Schedule Planner       other academic                                                                                               |             |                           | weekly schedule<br>enrollment shopping cart                    |
| Class Schedule<br>ContinGlobalEd Class<br>Progra                                                                                                    | m Appli     | cations                   |                                                                |
| Drop Withdrawal Form<br>Enrollment Verification<br>Summer Arts Classes<br>Transfer Credit Report<br>Veterans Benefit<br>Withdrawals/Repeats<br>other academic | ligation    | s and Financial           | Aid)                                                           |

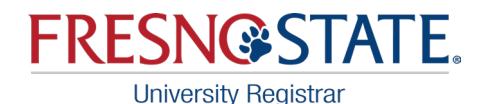

### **Main Page for Student Requests**

Please read the Drop/Withdrawal page carefully before continuing with your request.

- This page covers the drop/withdrawal policy information.
- After the 19<sup>th</sup> day of instruction through to before the last three weeks of instruction the following are considered examples of some compelling reasons:
  - Debilitating student illness or injury
  - · Terminal illness of family members/significant others
  - Death or injury of family member/significant others
- The following examples are not what would be considered a compelling reason:
  - Failure to acquire course materials
  - Performing poorly in class or on assignments
  - · Dissatisfaction with the subject matter, class, or instructor
- After the last three weeks of instruction:
  - Drop/withdrawals are not permitted except when circumstances are beyond student's control.
  - When approved a "W" grade will be recorded and are not included in the 18-unit limitation.

| Drod/Withdrawal Form                                                                                                    |                                                                                                    |
|----------------------------------------------------------------------------------------------------|----------------------------------------------------------------------------------------------------|
| Student Name                                                                                                    | Student ID:                                                                                                    |
| Drop/Withdrawal Policy Information:                                                                                                    |                                                                                                    |
| Students are responsible to adhere to all University policie<br>obligations.                                                                                                    | es and deadlines. This request does not release you of any financial                                                                                                    |
| After the 19th day of instruction and through before th                                                                                                    | ne last three weeks of instruction:                                                                                                    |
| Request to drop/withdrawal from a term is for serious and<br>substantiates the reason for the request. The reason r<br>department chair. Please have your document(s) ready to                     | compelling reasons only. Documentation is required that<br>nust be acceptable to and verified by the instructor of record and the<br>upload before continuing to the request (PDF format recommended).      |
| The following unforeseen situations <b>are</b> likely to be seriou:<br>injury, terminal illnesses of family members and significant<br>other unforeseen events that arise that prevent a student i | s and compelling reasons: prolonged and debilitating student illness or<br>others, death or injury of family members and significant others, and<br>from attending a course for a prolonged period of time. |
| The following are NOT considered serious and compelling<br>instruction: failure to acquire required course materials, pe<br>subject matter, class, or instructor.                                  | reasons for withdrawing from a course on or after the 19th day of<br>rforming poorly on course assignments, and dissatisfaction with the                                                                    |
| When a drop/withdrawal has been approved, a "W" grade<br>may withdraw from no more than 18 total units throug                                                                                      | will be recorded on the student's transcript. Undergraduate students<br>hout their undergraduate career at Fresno State.                                                                                    |
| Last three weeks of instruction:                                                                                                    |                                                                                                    |
| Drop/withdrawals are not permitted except in cases where<br>student's control and the assignment of an incomplete g                                                                                | the cause of the drop/withdrawal is due to circumstances beyond the rade is not practical.                                                                                                    |
| When a drop/withdrawal has been approved, a "W" grade<br>last three weeks of instruction are not included in the 18 u                                                                              | will be recorded on the student's transcript. Drop/withdrawals during thit limitation.                                                                                                    |
| Note: Drop/withdrawals during finals week are not per                                                                                                    | mitted.                                                                                                    |
| Croate New Permet                                                                                                    |                                                                                                    |

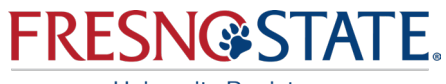

# **Course Selection** & Unit Limitation

This form lists the classes eligible to withdrawal from.

- It shows how many units are remaining from Undergraduate (UGRD)18 unit withdraw limit.
- Will not allow student to select classes if over the unit limit.

### Select the box for the class(es) from the list below or select "Withdraw From All" to select all classes.

Please Note:

- · Only classes available to be withdrawn can be selected.
- Classes that are considered corequisites may require additional approvals and may not be processed in the workflow.
- · Pending and withdrawn classes cannot be selected.
- Undergraduates ONLY: Classes that will exceed the maximum withdrawal limit (18 units) cannot be selected. Refer to the Fresno State catalog under the Explanation of Grades heading within the <u>Academic Regulations</u> section for more information.
- If you have an extenuating circumstance with documentation and would like to petition to exceed the 18-unit withdrawal limit, please <u>click here</u> to submit a petition to our office. You will be notified via email of the decision and if approved, will be directed to complete this online drop request again.

| With     |                           | ient Career UGRD                    | Acedemie Program U                       | ene                                         |
|----------|---------------------------|-------------------------------------|------------------------------------------|---------------------------------------------|
| Done     | ding Totals               | 18.00 Units Used                    | 0.00 Units Available                     | 18.000                                      |
| Spring 2 | 2022<br>thdraw From       | All                                 | Pending = Requ<br>Max Limit = Exc        | uest Is Pending Approve                     |
|          | BA 105W-25<br>LEC (32100) | TuTh 12:30PM -<br>Peters Business   | 1:45PM<br>Bldg Room 106 (3.00 Units)     | <ul><li>Pending</li><li>Max Limit</li></ul> |
|          | CM 105-03<br>LEC (37425)  | Tu 4:00PM - 5:5<br>Social Science B | 0PM<br>3ldg Room 103 (3.00 Units)        | Pending<br>Max Limit                        |
|          | CM 105-04<br>ACT (37426)  | Th 4:00PM - 5:5<br>Social Science B | 0PM<br>Bldg Room 103 (0.00 Units)        |                                             |
|          | MGT 110-01<br>LEC (32022) | MoWe 11:00AM<br>Virtual Synchror    | - 12:15PM<br>nous Classroom (6.00 Units) | Pending<br>Max Limit                        |

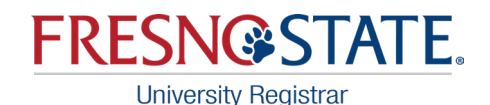

## **Acknowledgements**

All students will receive the acknowledgement shown in the image. Check the box to acknowledge the drop request.

Only those students who are active in the following groups will receive additional acknowledgements:

- Financial Aid
- EOP
- International students
- Veteran students
- Student Athletes

| Ack | nowledgements                                                                                                    |
|-----|----------------------------------------------------------------------------------------------------|
|     | Drop Request                                                                                                    |
|     | You are initiating a request to drop a class(es) from the current semester. If approved, a grade of W (withdrawal) will be assigned.                                                                                                    |
|     | Once the request has been approved and processed, it cannot be canceled.                                                                                                    |
|     | A Note Regarding Catalog Rights: Any break in attendance of one calendar year or longer ends a student's continuous attendance status. This results in the loss of catalog rights to all catalog choices prior to the break in attendance. If you have questions regarding this, please seek assistance with your advisor. |

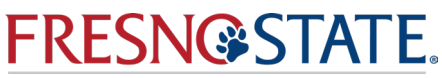

### University Registrar Submitting Request

- Select the reason that best categorizes why you are requesting to drop
  - Drop down menu will include:
    - Financial
    - Medical
    - Mental Health
    - Military
    - Other
    - Personal
- Must also provide more detailed justification
- Documentation is Required and only PDF files will be accepted. Attachments will be viewed by the Instructor, Department Chair and/or Dean of Undergraduate or Graduate Studies.

| A student must provide of<br>iustification. Without s                                                                                                    | locumentation that substantiates                                                                                                    | s the condition des                                                                     | cribed in the                   |
|----------------------------------------------------------------------------------------------------|----------------------------------------------------------------------------------------------------|-----------------------------------------------------------------------------------------|---------------------------------|
| request may be denie                                                                                                    | d.                                                                                                    | or any accument                                                                         | actori, pour                    |
| Please select a reason be<br>providing documentation<br>your reason for the requ                                                                                               | low for dropping that most close<br>for. You are also required to ad<br>est.                                                                                                    | ely matches the site<br>d additional justific                                           | uation you ar<br>cation describ |
| Name:                                                                                                    | Stud                                                                                                    | ent ID:                                                                                 |                                 |
| Withdraw from All                                                                                                    | Term: Spring 2023                                                                                                    |                                                                                         |                                 |
| Drop Request - Class Inf                                                                                                    | ormation                                                                                                    |                                                                                         |                                 |
| HIST 11-26<br>LEC (30719)                                                                                                    | TuTh 2:00PM - 3:15PM<br>Social Science Bldg Roo                                                                                                    | m 110                                                                                   |                                 |
| Drop Reason                                                                                                    | *                                                                                                    |                                                                                         |                                 |
|                                                                                                    |                                                                                                    |                                                                                         |                                 |
| lustification                                                                                                    |                                                                                                    |                                                                                         |                                 |
| lustification                                                                                                    |                                                                                                    |                                                                                         | ו                               |
| lustification                                                                                                    |                                                                                                    |                                                                                         | ]                               |
| lustification                                                                                                    |                                                                                                    |                                                                                         |                                 |
| lustification                                                                                                    |                                                                                                    |                                                                                         |                                 |
| ustification                                                                                                    |                                                                                                    |                                                                                         |                                 |
| ustification                                                                                                    |                                                                                                    |                                                                                         |                                 |
| ustification                                                                                                    |                                                                                                    |                                                                                         |                                 |
| ustification                                                                                                    |                                                                                                    | <i>h</i>                                                                                |                                 |
| DNLY PDF FILES ARI                                                                                                    | ACCEPTED. Documentat                                                                                                    | ion is <b>required</b>                                                                  |                                 |
| DNLY PDF FILES ARI<br>o support justification                                                                                                    | ACCEPTED. Documentat                                                                                                    | ion is <b>required</b>                                                                  | 5                               |
| DNLY PDF FILES ARI<br>o support justification<br>documentation may re-                                                                                                    | ACCEPTED. Documentat<br>for your request. <u>Lack of app</u><br>sult in the request being den                                                                                           | ion is required<br>propriate<br>ied. Click here                                         |                                 |
| DNLY PDF FILES ARI<br>o support justification<br>documentation may re-<br>o review a helpful gu                                                                                | ACCEPTED. Documentat<br>for your request. <u>Lack of app</u><br>sult in the request being den<br>ide for documentation req                                                              | ion is <b>required</b><br>propriate<br>ied. Click here<br>uirements                     | 5                               |
| DNLY PDF FILES ARI<br>o support justification<br>locumentation may re-<br>poreview a helpful gu-<br>pefore you submit you                                                      | ACCEPTED. Documentat<br>for your request. <u>Lack of app</u><br>sult in the request being den<br>ide for documentation req<br>ur request.                                               | ion is <b>required</b><br><u>propriate</u><br>ied. Click here<br>uirements              |                                 |
| DNLY PDF FILES ARI<br>o support justification<br>documentation may re-<br>to review a helpful gu<br>pefore you submit yo                                                       | ACCEPTED. Documentat<br>for your request. <u>Lack of app</u><br>sult in the request being den<br>ide for documentation req<br>ur request.                                               | ion is required<br>propriate<br>ied. Click here<br>uirements                            |                                 |
| DNLY PDF FILES ARI<br>o support justification<br>documentation may re-<br>to review a helpful gu<br>before you submit yo<br>Attach PDF file for docu                           | ACCEPTED. Documentat<br>for your request. <u>Lack of app</u><br>sult in the request being den<br>ide for documentation req<br>ur request.<br>mentation then hit "Submit" aft            | ion is required<br>propriate<br>ied. Click here<br>uirements                            |                                 |
| DNLY PDF FILES ARI<br>o support justification<br>documentation may re-<br>to review a helpful gu-<br>before you submit you<br>Attach PDF file for docu<br>completes.           | ACCEPTED. Documentat<br>for your request. <u>Lack of app</u><br>sult in the request being den<br>ide for documentation req<br>ur request.                                               | ion is required<br><u>propriate</u><br><u>ied.</u> Click here<br>uirements<br>er upload |                                 |
| DNLY PDF FILES ARI<br>o support justification<br>documentation may re-<br>to review a helpful gu<br>pefore you submit you<br>Attach PDF file for docu<br>completes.            | ACCEPTED. Documentat<br>for your request. <u>Lack of app</u><br>sult in the request being den<br>ide for documentation req<br>ur request.<br>mentation then hit "Submit" aft<br>ime Add | ion is required<br>propriate<br>ied. Click here<br>uirements<br>er upload               |                                 |
| DNLY PDF FILES ARI<br>o support justification<br>jocumentation may re-<br>to review a helpful gu-<br>pefore you submit you<br>Attach PDF file for docu<br>completes.<br>File N | ACCEPTED. Documentation your request. Lack of appoint in the request being deniate for documentation requirequest.                                                                      | ion is required<br>ropriate<br>ied. Click here<br>uirements<br>er upload<br>View        |                                 |

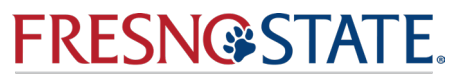

### **Documentation Guidance**

All requests **must include documentation** that supports the circumstances that occurred during the semester in question, unless indicated otherwise.

Please consult with your advisor, faculty and/or department if you have questions regarding documentation.

Here is a link to view or download the document shown in the image:

Fresno State Drop/Withdrawal Documentation Clarification

### FRESN@STATE.

University Registrar Fresno State Drop/Withdrawal Documentation Clarification

#### All requests must include documentation that supports the circumstances that occurred during the semester in question, unless indicated otherwise.

#### Requests that meet the following criteria will be moved forward:

 Serious accident or illness. Medical documentation does not need full diagnosis, but should support that the accident or illness were serious enough to prevent the student from completing the term. Documentation should be from a health provider, doctor, or therapist on appropriate letterhead and must be dated. An e-mail or text message of an appointment is **not** appropriate documentation.

2. Military service. Military Orders showing dates of activation or training must be provided.

 Death of a family member. Proof of death and relationship to the requestor including the date. Student statement should address how this impacted the ability to complete the semester. A picture of the person in the hospital/funeral home is **not** appropriate documentation.

4. Work-related. Note from supervisor/manager with date that provides a compelling explanation that work responsibilities were incompatible with the student ability to complete the semester yet could not be foreseen earlier in the semester A text message will **not** suffice.

 Legal issues. Note from the court or lawyer with date. Student statements should address how this impacted their ability to complete the semester.

 Title IX accommodation. Supportive measure or resolution with date. Student statement should address how this impacted the ability to complete the semester.

 Misadvisement. If the student does not need the class to graduate and was recently advised of this, a letter of support from their advisor should be provided with a date.

 Food or shelter insecurities. Given the difficulty of documenting these, a student's written statement will suffice.

 Caregiver responsibilities. Given the difficulty of documenting these, a student's written statement will suffice. Student statements should address how this impacted the ability to complete the semester.

#### Requests that fall into the following circumstances will not be approved:

 Any requests with documentation that does not support the timeframe of the semester.
Any requests where the only submitted documentation is a written statement by student (with the exception of those explicitly accepted above).

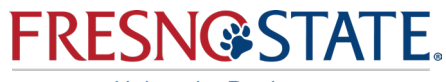

## **Submission Complete - Done!**

#### Your Request Has Been Submitted.

#### Request to Drop/Withdrawal.

Please note your request cannot be processed unless it is approved by the instructor, department chair, and/or Dean of Undergraduate or Graduate Studies. If you see your status as pending, we recommend you follow up with your instructor to see if they have reviewed your request.

You may return to the **Drop/Withdraw Request** page from your Student Center to view the status of this request. Additionally, an email notification to your Fresno State email account will be sent once the decision of this request is available. For questions or further assistance contact the Office of the University Registrar at (559) 278-4743.

**NOTE:** It is YOUR responsibility to cancel this request if you are no longer needing to be dropped. You may only "*Cancel*" this request while it is in *"Pending*" status. If you do not cancel and the request is approved and you are dropped, a grade of W (withdrawal) will be assigned. Return to the **Drop/Withdraw Request** page from your Student Center to cancel.

Return to Request Summary

Go to Student Center

Once the submission is completed, you will get a confirmation message (as seen in the image provided).

### Key Request Submission Points:

- You may return to the Drop/Withdrawal Request page from your Student Center to view the status.
- Please note it is your responsibility to cancel the request if no longer needed. Request may only be canceled while in the "pending" status.

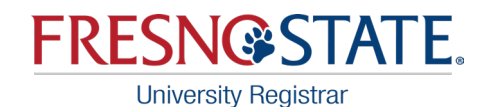

# **Workflow Complete!**

- Once the student submits a request, it gets automatically routed to the instructor.
- After the instructor completes it, requests are automatically routed to the Department Chair of the class being requested.
- Drops are additionally routed to the Dean of Undergraduate/Graduate Studies if the instructor and chair do not agree on a decision.
- During the final three weeks of the semester, all requests are routed to the Dean of Undergraduate/Graduate Studies.
- The Dean's decision is considered final and students will be sent an email of both approved and denied requests.

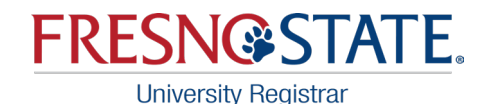

## Student Process: Viewing or Canceling Submitted Requests

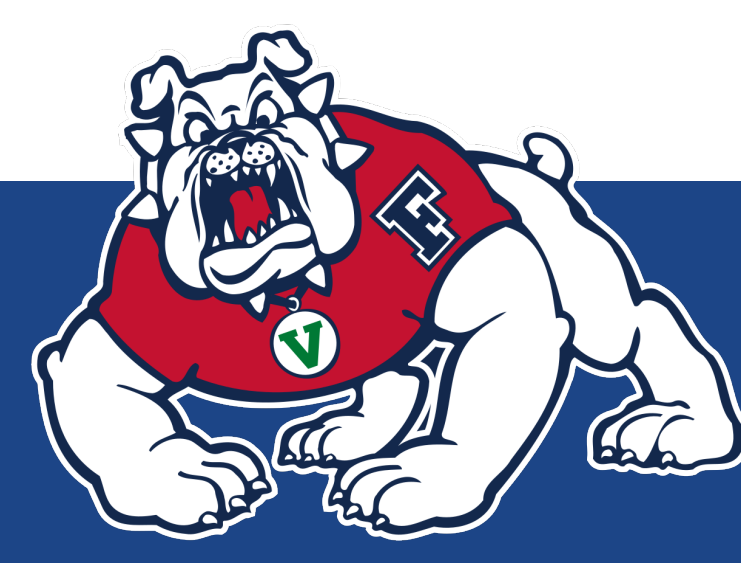

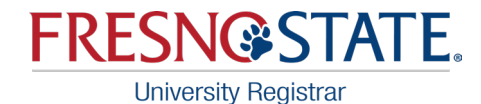

**View Request Summary:** 

Students may go back and check the status of their request.

On the Prior/Existing Requests screen click on the View Request button next to the request you are trying to check on.

| or/Existing Requests                   |                |                 |                         | First 🕚 1-2 of 2 🕑 L                 |
|----------------------------------------|----------------|-----------------|-------------------------|--------------------------------------|
| Term Fall 2021<br>Submitted On 01/14/2 | <b>Seq #</b> 2 | Pending         | Drop Request            | View Request                         |
|                                        |                | COUN 206-01 SEM | (74649) Tu 4:00PM - 6:5 | 0PM Virtual Synchronous Classroom    |
| Term                                   | Seq #          | Cancelled       | Drop Request            | View Request                         |
| Fall 2021                              | 1              | COUN 206-01 SEM | (74649) Tu 4:00PM - 6:5 | 0PM Virtual Synchronous Classroom    |
|                                        |                | Cancelled       | Drop Request            | View Request                         |
| Submitted On                           |                | COUN 208-13 SEM | (74591) TuTh 1:00PM - 1 | 2:50PM Virtual Synchronous Classroom |

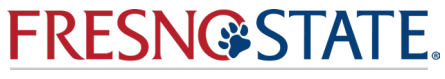

## Change your mind?

### Students have an option to cancel a pending request

**Note:** Requests cannot be canceled once they are processed and approved.

The image provided highlights where to find the status and where to click Cancel Request.

| Withdraw         | Limit   | 18.00      | Units Used             | 0.00                     | Units Avaliable | 18.000  |
|------------------|---------|------------|------------------------|--------------------------|-----------------|---------|
| Pending To       | otals   | 3.000      | Total Units            |                          | Remaining Units | 15.00   |
| Student ID       |         |            |                        |                          | Seq No          | 1       |
| Name             |         |            |                        |                          | Row No          | 1       |
| Term             | Spr     | ing 2023   |                        |                          |                 |         |
| Submitted On     | 02/     | 13/2023 4: | 13:15PM                |                          | Status          | Pending |
| Drop Reques      | t - Cla | ass Inform | nation                 |                          |                 |         |
| HIST 1<br>LEC (3 |         |            | TuTh 2:00<br>Social Sc | )PM - 3:15<br>ience Bldg | PM<br>Room 110  |         |
| Drop Reason      | Medio   | al         |                        | ~                        |                 |         |
| Justification    |         |            |                        |                          |                 |         |
|                  |         |            |                        |                          |                 |         |
|                  |         |            |                        |                          |                 |         |

ONLY PDF FILES ARE ACCEPTED. Documentation is required to support justification for your request. Lack of appropriate documentation may result in the request being denied. Click here to review a helpful guide for documentation requirements before you submit your request.

|     | Document Date | Attached File     | View |
|-----|---------------|-------------------|------|
| 1 ( | 02/13/2023    | Documentation.pdf | View |
|     |               | Cancel Request    |      |
|     |               |                   |      |